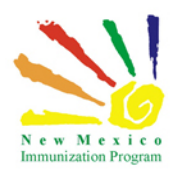

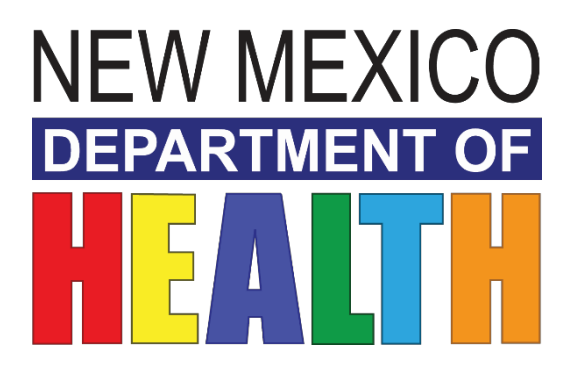

# **New Mexico Immunization Information System**

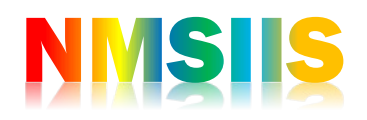

INVENTORY TRAINING PARTICIPANT GUIDE

2018 State of New Mexico Department of Health Infectious Disease Bureau. NMSIIS

Inventory Training - Participant Guide

## Contents

| Nelcome              | . 3 |
|----------------------|-----|
| earning Objectives   | .4  |
| nventory Module      | . 5 |
| Reconciliation       | .7  |
| Vaccine Orders       | . 8 |
| Returns              | . 8 |
| Vaccine Shipments    | .9  |
| Locations            | .9  |
| Add Inventory        | 10  |
| Adjustment           | 12  |
| Transfer             | 13  |
| Drdering Vaccine     | 15  |
| Returning Vaccine    | 16  |
| Additional Resources | 17  |

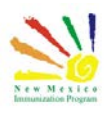

Inventory Training - Participant Guide

## Welcome

This course will cover part 1 of the inventory module to include on-hand inventory management, orders and returns.

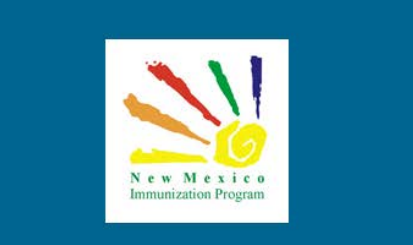

New Mexico State Immunization Information System - NMSIIS

Once all required trainings and quizzes have been completed, you can request your login credentials that include your user name, a temporary password and a link to the information registry.

<u>Because the security of patient information must be maintained, users must not share login</u> <u>credentials.</u>

Single-Cose 0.5-MEASLES, MUMPI le-dose 0 VIRUS

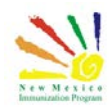

## Learning Objectives

### By the end of this course, you should be able to:

- How to use the inventory module.
- Understand On-Hand inventory.
- Define what Reconciliations are.
- How to add inventory.
- How to make an inventory adjustment.
- How to transfer inventory.
- How to place an order.
- Receive a vaccine order.
- Returning a vaccine order.

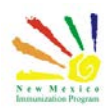

## Inventory Module

The Inventory module is accessed by expanding "Inventory" on the left-hand menu.

Mexi c w 6 **Default Provider/Clinic** Home Provider/Clinic : ABQ BESTCARE PHARMACY, ABQ BESTCARE PHARMACY SELECT A CLINIC BY TYPING PROVIDER, CLINIC, VFC PIN, OR CLINIC CODE Patients × Immunizations Login History Education IZ Quick Add 7/9/2018 11:13:02 AM - SUCCESSFUL LOGIN 7/9/2018 11:12:55 AM - INVALID PASSWORD Inventory 7/3/2018 9:55:46 AM - SUCCESSFUL LOGIN 7/3/2018 8:22:26 AM - SUCCESSFUL LOGIN Vaccines 7/2/2018 2:12:14 PM - SUCCESSFUL LOGIN Vaccine Shipments 7/2/2018 1:00:02 PM - SUCCESSFUL LOGIN Locations Clinic Tools Notifications **Program Tools** Reports A There are currently no pending notifications. VTrckS Interface Administration News HL7 Management [05/03/2016] - Welcome To Our New NMSIIS Training Welcome to the New NMSIIS Training Site VOCATTONAL PRACTICAL SOFTWARE SCHOOL SCHOOL MPROVEMENT COMPETENCIES ᅙ SPECIFIC ACQUISITION רוחא GOAL RESSIC D Λ SKILLS

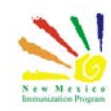

Inventory Training - Participant Guide

By expanding "Vaccines" you will be able to access different functions of the inventory module.

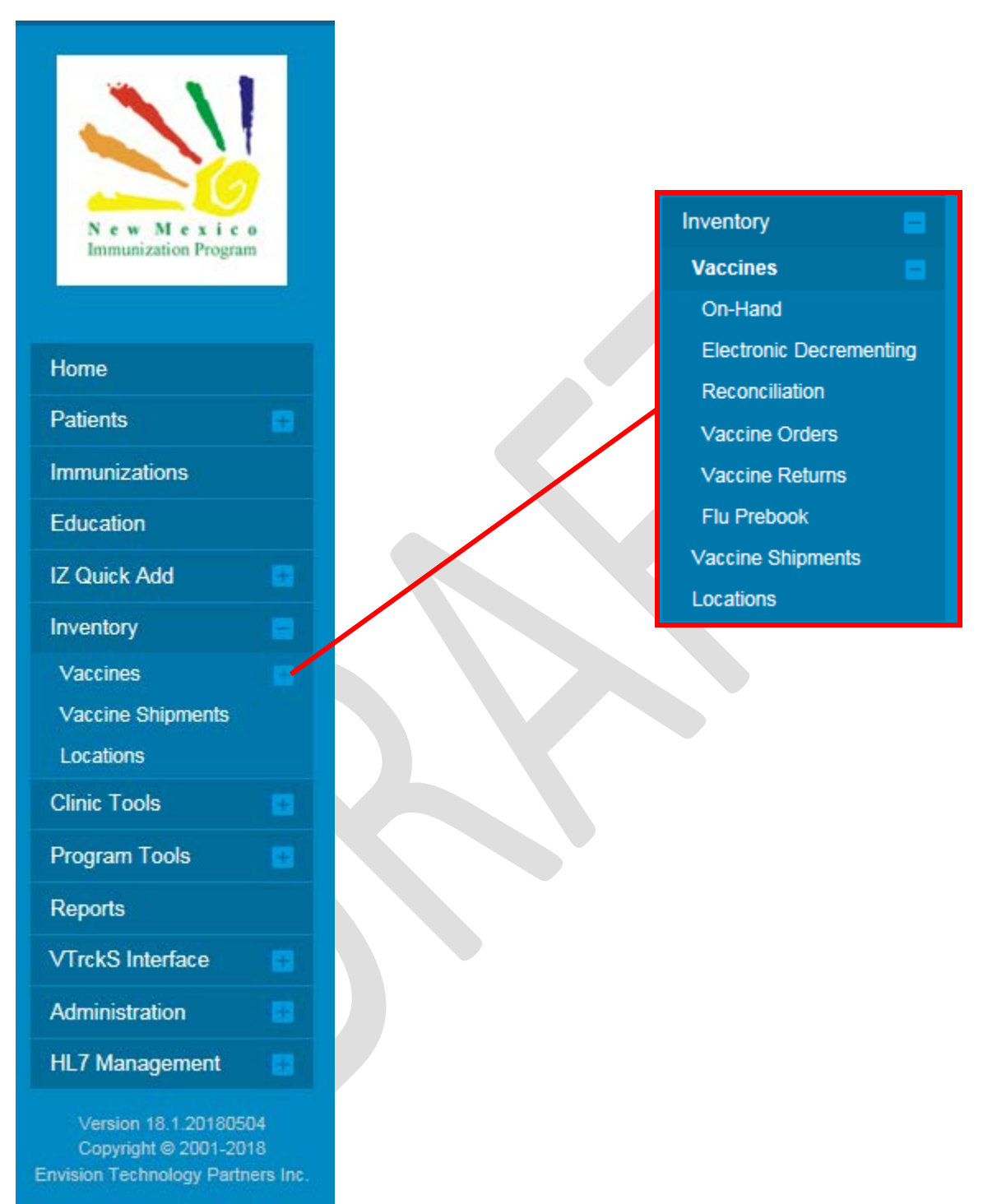

Third Party Notices

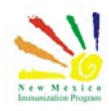

#### On-Hand Inventory

The Inventory On-Hand Screen is a quick way to view all the inventory items on hand at every Inventory Location within your organization.

| Vaccine Inventory On-Hand 🜖    | Learn More                |                   | D Links 🕶      | Add Nev             | v Inventory           |               |               |  |
|--------------------------------|---------------------------|-------------------|----------------|---------------------|-----------------------|---------------|---------------|--|
| On-Hand Inventory              |                           |                   |                |                     |                       |               |               |  |
| A There are 3 Pending Inventor | y Transfers.              |                   |                |                     |                       |               |               |  |
| Inventory Location             |                           |                   | Status         |                     |                       |               |               |  |
| (ALL)                          |                           | ~                 | ON-HAND        | ~                   |                       |               |               |  |
| Vaccine                        |                           |                   | Funding Source | e                   |                       |               |               |  |
| (ALL)                          |                           | $\checkmark$      | (ALL)          | ~                   |                       |               |               |  |
| Vaccine (Brand) 🔶 Mfg          | ♦ NDC ♦ Lo                | ot No             | Exp Date 🔶     | Funding<br>Source 🔶 | Doses On-<br>Hand 🛛 🍦 | Expiring Soon |               |  |
| Q                              | Q Q                       | 0                 | L Q            | Q                   | Q                     |               | Clear Filters |  |
| INV: ABQ BESTCARE PHARMACY     |                           |                   |                |                     |                       |               |               |  |
| PCV13 (Prevnar 13) PFR         | 00005-1971-02 65<br>36    | 54-53628<br>68521 | 4- 12/31/2018  | PRIVATE<br>PURCHASE | 14 (                  | ?             | Action -      |  |
|                                |                           |                   |                |                     |                       |               |               |  |
|                                |                           |                   |                |                     |                       |               |               |  |
|                                |                           |                   |                |                     |                       |               |               |  |
| Deconciliation                 |                           |                   |                |                     |                       |               |               |  |
| Reconciliation                 |                           |                   |                |                     |                       |               |               |  |
|                                |                           |                   |                |                     |                       |               |               |  |
| Vaccine Inventory Recor        | nciliation (i) Learn More | •                 |                |                     |                       | Add Re        | econciliation |  |
|                                |                           |                   |                |                     |                       |               |               |  |

#### Search Criteria

|                                                           | Inventory Location         | Reconciliation |
|-----------------------------------------------------------|----------------------------|----------------|
| Inventory Location                                        | Status                     | Status         |
| (ALL)                                                     | ✓ (ALL) ✓                  | (ALL) 💙        |
| Begin Date Range                                          | End Date Range             |                |
| From: MM/DD/YYYY 🔄 Through: MM/DD/YYYY                    | From: MM/DD/YYYY 📰 Through | II: MM/DD/YYYY |
| Sort by                                                   |                            |                |
| Audit Date (descending)      Inventory Location, Begin Da | ate (descending)           |                |

The inventory reconciliation feature in NMSIIS provides a spreadsheet-based view to assist in the process of reconciling the inventory transactions in the system with the actual inventory that is on hand in your refrigerator.

As inventory is added, adjusted, administered, and transferred, the system automatically summarizes this data.

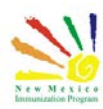

#### Inventory Training - Participant Guide

#### Vaccine Orders

Providers and clinics participating in the Vaccines for Children program or other state funded program will have access to the Vaccine Inventory Order and the Vaccine Returns Screens. The Vaccine Inventory Order Screen is a quick way to view all the vaccine orders for every clinic within your organization.

| arch                                 |                     |                                                |                                |
|--------------------------------------|---------------------|------------------------------------------------|--------------------------------|
| Clinic                               | Order Status        | Order Type                                     |                                |
| (ALL)                                | V (ALL)             | V (ALL)                                        | $\sim$                         |
| Order Date Range<br>From: 04/09/2018 | Through: 07/09/2018 | Date Submitted to VTrckS I<br>From: MM/DD/YYYY | Date Range Through: MM/DD/YYYY |

#### Returns

The Vaccine Returns Screen is a quick way to view all vaccine returns for one or more clinics.

| Vaccine | Returns | 1 Learn More |
|---------|---------|--------------|
|---------|---------|--------------|

Add New Vaccine Return

Search

| Clinic            |                  | Return Sta   | tus               |                     |
|-------------------|------------------|--------------|-------------------|---------------------|
| (ALL)             | $\sim$           | (ALL)        |                   | $\checkmark$        |
| Return Reason     |                  | Return Type  | e                 |                     |
|                   |                  | $\sim$       | $\checkmark$      |                     |
| Return Date Range |                  | Date Su      | bmitted to VTrckS | Date Range          |
| From: 04/09/2018  | Through: 07/09/2 | 2018 📰 From: | MM/DD/YYYY        | Through: MM/DD/YYYY |
| Previous Criteria |                  |              |                   | Clear Search        |

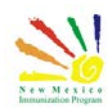

Vaccine Shipments

The Vaccine Shipments features in NMSIIS provide the ability to receive vaccine orders.

| Vaccine Inventory Shipment 🛈 Learn More                        | Add Inventory Shipment                  |
|----------------------------------------------------------------|-----------------------------------------|
| Search Criteria Inventory Location * (ALL INVENTORY LOCATIONS) | Inventory Location Status * Shipment ID |
|                                                                | Search                                  |

#### Locations

The inventory location screen allows the user to maintain inventory locations. An inventory location is a physical storage location that contains the actual inventory for one or more clinics. All inventory transactions are associated with an inventory location - therefore, inventory locations must be defined to make use of the inventory module.

There is no limit to the number of inventory locations a user can create, but a clinic must have at least one inventory location associated with it to give vaccinations or administer treatments.

# Inventory Locations ()

Add Inventory Location

#### View

| Code     | Name                       | Status |      |
|----------|----------------------------|--------|------|
| IABP5794 | INV: ABQ BESTCARE PHARMACY | ACTIVE | View |

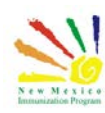

### Add Inventory

Once you have an inventory location created you can go ahead and add vaccine inventory through the on-hand option

| Click the add new inventory button     |           |                   |   |  |
|----------------------------------------|-----------|-------------------|---|--|
| Vaccine Inventory On-Hand C Learn More | Ĵ Links ▼ | Add New Inventory | • |  |

| On-Hand | Invent | tory |
|---------|--------|------|
|---------|--------|------|

| A There are 3 Pen  | ding Invento | ry Transfers. |                     |               |                     |           |               |               |
|--------------------|--------------|---------------|---------------------|---------------|---------------------|-----------|---------------|---------------|
| Inventory Location |              |               |                     | Status        |                     |           |               |               |
| (ALL)              |              |               | ~                   | ON-HAND       | ~                   |           |               |               |
| Vaccine            |              |               |                     | Funding Sou   | rce                 |           |               |               |
| (ALL)              |              |               | ~                   | (ALL)         | ~                   |           |               |               |
|                    |              |               |                     |               | Funding             | Doses On- |               |               |
| Vaccine (Brand)    | 🔶 Mfg        | ♦ NDC         | 🔶 Lot No            | 🔶 Exp Date 🔶  | Source 🕴            | Hand 🛛 🔶  | Expiring Soon |               |
|                    | Q            | Q             | Q                   | λ α           | Q                   | Q         |               | Clear Filters |
| INV: ABQ BESTCARE  | PHARMACY     |               |                     |               |                     |           |               |               |
| PCV13 (Prevnar 13) | PFR          | 00005-1971-02 | 654-53628<br>368521 | 4- 12/31/2018 | PRIVATE<br>PURCHASE | 14        | ?             | Action -      |

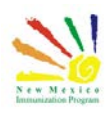

On this screen you will need to enter all the required fields.

| ٧ | accine Invento                | ry 🛈 Learn More                        | Cancel | Create |   |
|---|-------------------------------|----------------------------------------|--------|--------|---|
|   | View                          |                                        |        |        |   |
|   | Date/Time *                   | 07/10/2018 III HH:MM AM/PM (HH:MM A/P) |        |        |   |
|   | Inventory Location *          | $\checkmark$                           |        |        |   |
|   | Vaccine   Mfg   NDC   Brand * |                                        |        |        | ~ |
|   | Lot Number *                  |                                        |        |        |   |
|   | Expiration Date *             | MM/DD/YYYY I                           |        |        |   |
|   | Funding Source *              | $\checkmark$                           |        |        |   |
|   | Doses Adjusted *              |                                        |        |        |   |
|   | Container Id                  |                                        |        |        |   |
|   | Comments                      |                                        |        |        | 1 |

Enter the effective date of this inventory adjustment. By default, the system will populate this field with the current system date.

From the list of values provided, select the Inventory Location for which an adjustment is to be made.

Choose the vaccine, manufacturer, NDC, and Brand that is to be added from the list of values and add the remaining information about the vaccine.

Once all the information has been entered you will click the create button. <

| Vaccine | Invento | ory 🚯 | Learn More |
|---------|---------|-------|------------|
|---------|---------|-------|------------|

| View                          |                                                                        |
|-------------------------------|------------------------------------------------------------------------|
|                               |                                                                        |
| Date/Time *                   | 07/10/2018 III HH:MM AM/PM (HH:MM A/P)                                 |
| Inventory Location *          | ABQ BESTCARE PHARMACY > INV: ABQ BESTCARE PHARMACY                     |
| Vaccine   Mfg   NDC   Brand * | DTAP-HEPB-IPV (PEDIA   SKB   58160-0811-52   PEDIARIX (0.5 ML X 10 SYR |
| Lot Number *                  | G5464-3824                                                             |
| Expiration Date *             | 07/31/2019                                                             |
| Funding Source *              | PRIVATE PURCHASE 🔽                                                     |
| Doses Adjusted *              | 15                                                                     |
| Container Id                  |                                                                        |
| Comments                      |                                                                        |

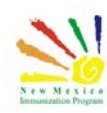

Create

Cancel

## Adjustment

Back on the on-hand inventory screen you will now see the inventory associated to your site or sites. you can use the filter options to choose different views.

| /accine Inventory On-Hand 🛈 Lea                     | rn Mor | e             |                  | D Link          | (S 🕶     | Add New Inve        | entory           |         |                  |               |
|-----------------------------------------------------|--------|---------------|------------------|-----------------|----------|---------------------|------------------|---------|------------------|---------------|
| On-Hand Inventory                                   |        |               |                  |                 |          |                     |                  |         |                  |               |
| A There are 3 Pending Inventory 1                   | ransfe | rs.           |                  |                 |          |                     |                  |         |                  |               |
| Inventory Location                                  |        |               |                  | Status          |          |                     |                  |         |                  |               |
| (ALL)                                               |        |               | $\sim$           | ON-HANI         | D        | $\sim$              |                  |         |                  |               |
| Vaccine                                             |        |               | 1                | Funding §       | Source   |                     |                  |         |                  |               |
| (ALL)                                               |        |               | $\checkmark$     | (ALL)           |          | $\sim$              |                  |         |                  |               |
| Vaccine (Brand)                                     | Mfg    | <b>≜ NDC</b>  | 🔶 Lot No         | e Exp           | o Date 🔶 | Funding<br>Source   | Doses Or<br>Hand | I-<br>∳ | Expiring<br>Soon |               |
| Q                                                   |        | Q             | Q                | Q               | Q        | Q                   | 0                |         |                  | Clear Filters |
| INV: ABQ BESTCARE PHARMACY                          |        |               |                  |                 |          |                     |                  |         |                  |               |
| DTaP-HepB-IPV (Pedia (Pediarix (0.5<br>mL x 10 syr) | SKB    | 58160-0811-52 | G5464            | -3824 07/       | 31/2019  | PRIVATE<br>PURCHASE |                  | 15 🕜    |                  | Action -      |
| PCV13 (Prevnar 13)                                  | PFR    | 00005-1971-02 | 654-53<br>368521 | 16284- 12/<br>1 | 31/2018  | PRIVATE<br>PURCHASE | ł                | 14 🕜    |                  | Action -      |

If you need to edit or make an adjustment to your vaccine you can click on the action button. from the drop down, you can select from the available options, edit will allow you to make changes.

Selecting adjustment, can be used to increment or decrement inventory for any unique combination of criteria, this feature is vital to maintaining system inventory level, so it reflects physical inventory. An adjustment is not to be used in place of administering a vaccine.

| 0 d d               |                                            |        |
|---------------------|--------------------------------------------|--------|
| Huu                 |                                            |        |
| Date/Time           | 07/10/2018 🗐 11:00 AM (HH:MM A/P)          |        |
| Inventory Location  | INV: ABQ BESTCARE PHARMACY                 |        |
| Vaccine   Mfg   NDC | DTAP-HEPB-IPV (PEDIA   SKB   58160-0811-52 |        |
| Lot Number          | G5464-3824                                 |        |
| Expiration Date     | 07/31/2019                                 |        |
| Funding Source      | PRIVATE PURCHASE                           |        |
| Doses On-Hand       | 15                                         |        |
| Reason              | VTRCKS - OTHER                             | $\sim$ |
| Modification        | SUBTRACT                                   |        |
| Doses Adjusted      | 5                                          |        |
| Container Id        |                                            |        |
| Comments            | 5 DOSES ON BACK ORDER                      |        |

To do an adjustment you will need to select the date the adjustment occurred, the adjustment reason and the doses adjusted.

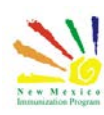

## Transfer

In certain circumstances you may need to transfer inventory.

Transferring inventory entails moving vaccine doses from one inventory location to another. Transfers must be initiated in the system by the inventory location that will be sending vaccine. You are required to notify your regional immunization program staff of all transfers of publicly funded vaccine.

| )ate/Time                                                                                                    | 07/10/2018 🗐 11:40 AM (HH:MM A/P)                                                                                                    |
|----------------------------------------------------------------------------------------------------|----------------------------------------------------------------------------------------------------|
| Source Inventory Location                                                                                                    | on                                                                                                    |
| Inventory Location                                                                                                    | INV: ABQ BESTCARE PHARMACY                                                                                                    |
| Vaccine   Mfg   NDC                                                                                                    | DTAP-HEPB-IPV (PEDIA   SKB   58160-0811-52                                                                                                    |
| Lot Number                                                                                                    | G5464-3824                                                                                                    |
| Expiration Date                                                                                                    | 07/31/2019                                                                                                    |
| Funding Source                                                                                                    | PRIVATE PURCHASE                                                                                                    |
| Doses On-Hand                                                                                                    | 10                                                                                                    |
| Container Id                                                                                                    |                                                                                                    |
| estination Inventory Lo                                                                                                    | ACME HOSPITAL > ACME- ABQ INV                                                                                                    |
| estination Inventory Lo<br>Inventory Location                                                                                                    | ACME HOSPITAL > ACME- ABQ INV         Image: Construction of the source inventory location when marked a dided to the Destination Inventory Location when marked a dided to the Destination Inventory Location when the Destination Inventory Location when marked a dided to the Destination Inventory Location wh |
| estination Inventory Lo<br>Inventory Location<br>loses Transferred                                                                                                    | ACME HOSPITAL > ACME- ABQ INV         2         (The quantity will be immediately decremented from the Source Inventory Location and added to the Destination Inventory Location when marked a Received.)                                                                                                    |
| estination Inventory Lo<br>Inventory Location<br>Poses Transferred<br>Equivalent Cases                                                                                                    | ACME HOSPITAL > ACME- ABQ INV  (The quantity will be immediately decremented from the Source Inventory Location and added to the Destination Inventory Location when marked a "Received".)  PODRIGUEZ TIMOTHY ( )                                                                                                    |
| Pestination Inventory Location<br>Inventory Location<br>Poses Transferred<br>Equivalent Cases<br>Authorized By                                                                                      | ACME HOSPITAL > ACME- ABQ INV       2     (The quantity will be immediately decremented from the Source Inventory Location and added to the Destination Inventory Location when marked a 'Received'.)       RODRIGUEZ, TIMOTHY ()                                                                                                    |
| estination Inventory Lo<br>Inventory Location<br>loses Transferred<br>iquivalent Cases<br>Authorized By<br>Inventory Picked By                                                                      | ACME HOSPITAL > ACME- ABQ INV<br>(The quantity will be immediately decremented from the Source Inventory<br>Location and added to the Destination Inventory Location when marked a<br>Received.)<br>RODRIGUEZ, TIMOTHY ()                                                                                                    |
| estination Inventory Location<br>Inventory Location<br>Coses Transferred<br>quivalent Cases<br>Authorized By<br>Inventory Picked By<br>Inventory Picked Date                                        | ACME HOSPITAL > ACME- ABQ INV<br>(The quantity will be immediately decremented from the Source Inventory<br>Location and added to the Destination Inventory Location when marked a<br>Received'.)<br>RODRIGUEZ, TIMOTHY ()                                                                                                    |
| estination Inventory Location<br>Inventory Location<br>oses Transferred<br>quivalent Cases<br>Authorized By<br>Inventory Picked By<br>Inventory Picked Date<br>A Approved By                        | ACME HOSPITAL > ACME- ABQ INV<br>(The quantity will be immediately decremented from the Source Inventory<br>Location and added to the Destination Inventory Location when marked a<br>Received'.)<br>RODRIGUEZ, TIMOTHY () V<br>RODRIGUEZ, TIMOTHY () V<br>RODRIGUEZ, TIMOTHY () V                                                                                                    |
| estination Inventory Location<br>Inventory Location<br>Coses Transferred<br>Equivalent Cases<br>Authorized By<br>Inventory Picked By<br>Inventory Picked Date<br>DA Approved By<br>DA Approved Date | ACME HOSPITAL > ACME- ABQ INV<br>(The quantity will be immediately decremented from the Source Inventory<br>Location and added to the Destination Inventory Location when marked a<br>Received.)<br>RODRIGUEZ, TIMOTHY () V<br>RODRIGUEZ, TIMOTHY () V<br>07/10/2018                                                                                                    |

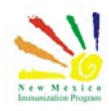

The location receiving the transfer will need to accept the vaccine To do this a use can click on the hyper link notification.

Vaccine Inventory Transfer 🕕 Learn More

| Vaccine                                                                         | Doses     | NDC           | Transfer<br>Date | Lot    | Funding<br>Source | Mfg | Source Location                         |   |          |
|---------------------------------------------------------------------------------|-----------|---------------|------------------|--------|-------------------|-----|-----------------------------------------|---|----------|
| Receiving Loca                                                                  | ation: II | NV: ABQ BESTO | ARE PHARM        | IACY   |                   |     |                                         |   |          |
| Hep A,<br>adult (Havrix<br>(10 pack - 1<br>dose T-L<br>syringes, No<br>Needle)) | 15        | 58160-0826-52 | 07/26/2017       | 87UYJ  | 317<br>ADULT      | SKB | INV: ALMA<br>FAMILY<br>MEDICINE         | ? | Received |
| Hep A,<br>adult (Havrix<br>(10 pack - 1<br>dose T-L<br>syringes, No<br>Needle)) | 967       | 58160-0826-52 | 08/25/2017       | 87UYJ  | 317<br>ADULT      | SKB | INV:<br>EDGEWOOD<br>PEDIATRIC<br>CLINIC | ? | Received |
| Hep A,<br>adult <i>(Havrix (1</i><br>mL x 10 vials))                            | 20        | 58160-0826-11 | 04/11/2016       | 242625 | 317<br>ADULT      | SKB | INV: IR<br>PHYSICIANS                   | ? | Received |

On this screen users will be able to view all incoming transfers as well as the status of outgoing transfers. To accept a transfer, you will need to select "received"

Pending Outgoing Inventory Transfers

| A There are no Pending Outgoing Transfer(s) available. |
|--------------------------------------------------------|
| Reports                                                |
| Pending Incoming Inventory Transfers                   |
|                                                        |

On the following popup you will need to enter the actual date the inventory was received.

| @ NMSIIS - Internet Explorer                                                                                                    |                  |
|----------------------------------------------------------------------------------------------------|------------------|
| Note: The section of the section of the section of | nm_training/We 🔒 |
|                                                                                                    |                  |
|                                                                                                    |                  |
| Pending Inventory                                                                                                    |                  |
| Enter the actual date/time the inventory was rec                                                                                                    | eived.           |
| Received Date * Time *                                                                                                    |                  |
|                                                                                                    | 1 A/P)           |
| OK Cancel                                                                                                    |                  |
|                                                                                                    | 🔍 100% 🔻 🔡       |

After you have received a transfer both inventory locations will have their on-hand inventory updated to reflect the transfer.

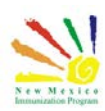

## Ordering Vaccine

Now let's go over placing an order in NMSIIS. To place an order we will begin at the vaccine orders screen and select add new vaccine order.

if your default provider is not a VFC or State program provider you will get an error message and won't be able to place an order.

|                              | The currently selected provider has no clinics which are eligible for vaccine ordering. If<br>you feel this is incorrect, please contact the VFC Program. |
|------------------------------|----------------------------------------------------------------------------------------------------|
|                              | ок                                                                                                    |
| Vaccine Order 🛛 🕄 Learn More | Cancel D Links - Update -                                                                                                    |

| Clinic                                                                |                                                                      |                         | Last Approved Order Date                               | •                  |                                                  |                         |                                |       |              |  |
|-----------------------------------------------------------------------|----------------------------------------------------------------------|-------------------------|--------------------------------------------------------|--------------------|--------------------------------------------------|-------------------------|--------------------------------|-------|--------------|--|
| ACME- ALBUQUERQUE                                                     |                                                                      |                         | 04/19/2018                                             |                    |                                                  |                         |                                |       |              |  |
| Order Number<br>20180502753701<br>Clinic Comments                     | Order Date<br>05/02/2018                                             | Ore                     | der Status<br>WORK                                     | F                  | Priority Reas                                    | Di<br>on to             | ate Subn<br>VTrckS<br>/IM/DD/Y | YYY 🔄 | 1            |  |
|                                                                       |                                                                      |                         |                                                        |                    |                                                  |                         |                                |       |              |  |
| /FC Program Comments<br>accine   Mfg   NDC   Bra<br>BEGIN TYPING A VA | nd/Packaging<br>CCINE, MANUFACTU                                     | RER CODE,               | , NDC, OR BRAND/PACKAG                                 | ING HE             | RE                                               |                         |                                |       |              |  |
| Add To Order                                                          | nd/Packaging<br>CCINE, MANUFACTUR<br>by of Packages Doses            | RER CODE,<br>Per Packaç | , NDC, OR BRAND/PACKAG<br>ge Total Doses Cost Per Pack | ING HEI            | RE<br>al Cost (\$)                               |                         |                                |       |              |  |
| Add To Order                                                          | nd/Packaging<br>CCINE, MANUFACTUR<br>ty of Packages Doses            | RER CODE,<br>Per Packag | , NDC, OR BRAND/PACKAG<br>ge Total Doses Cost Per Pack | ING HEI<br>age Tot | RE<br>al Cost (\$)<br>Quantity<br>of             | Doses<br>Per            | Total                          |       | Fund         |  |
| Add To Order                                                          | nd/Packaging<br>CCINE, MANUFACTUR<br>ty of Packages Doses<br>Mfg NDC | RER CODE,<br>Per Packag | , NDC, OR BRAND/PACKAG<br>ge Total Doses Cost Per Pack | ING HEI<br>age Tot | RE<br>al Cost (\$)<br>Quantity<br>of<br>Packages | Doses<br>Per<br>Package | Total<br>Doses                 | Cost  | Fund<br>Type |  |

Verify the contact information and delivery hours are correct, you can also add special instructions if you have any. If everything is correct you can check the acknowledgement and proceed to the next step If information is incorrect or needs to be updated, you can contact the NMSIIS helpdesk or you can use the clinic tools module to update certain information. The clinic tools module will be covered in another video.

After your order has been submitted you will need to verify the status, your order status should read "submitted for approval"

Your order will go to program staff for review and processing.

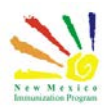

П

## **Returning Vaccine**

Next well talk about returning vaccine. Similar to ordering, the returns feature is only usable for VFC and state programs.

A vaccine return will need to be completed for each vaccine and reason, for example, you would do one return for dtap that was expired and another return for dtap that was wasted. Start by selecting the clinic. Verify the information and click the acknowledgement.

| lit                              |                       |                   |                    |                       |                |                |                             |
|----------------------------------|-----------------------|-------------------|--------------------|-----------------------|----------------|----------------|-----------------------------|
| linic                            |                       | La                | st Approved Returr | 1 Date                |                |                |                             |
| ACME- ALBUQUERQUE                |                       | N                 | IM/DD/YYYY         |                       |                |                |                             |
| Return Number<br>R05022018753700 | Return Status         | V                 | Return Type *      | Return Reason *       | :              | ~              | Date Submitted<br>to VTrckS |
| Return Created Date              | ,<br>Number of Shippi | ng Labels *       | Label Shipping N   | fethod *              |                |                | Description                 |
| 05/02/2018                       | 1                     |                   | EMAILED TO PR      | OVIDER EMAIL STORE    | ED IN VTRCKS 🗸 |                |                             |
| linic Comments                   |                       |                   |                    |                       |                |                |                             |
| IESI                             |                       |                   |                    |                       |                |                |                             |
| FC Program Comments              |                       |                   |                    |                       |                |                |                             |
|                                  |                       |                   |                    |                       |                |                |                             |
| accine   Mfg   NDC   Bra         | nd/Packaging   Fun    | ding Source   Lot | Number   Expirati  | ion Date   Doses Rema | ining          | Doses Returnin | ng                          |
|                                  |                       |                   | KAONO EUNDIN       |                       | 0.175 US05     |                | Add Refu                    |

on the next screen, begin by typing a vaccine, manufacturer or NDC. Then select from the inventory on hand. Enter the number of doses being returned and click add return. Once completed, doses will automatically be removed from the on hand.

Program will review and approve you return. Under certain circumstances program may reject a return at which point the doses will be added back to the on hand until the issue has been resolved.

This concludes this portion of the inventory module.

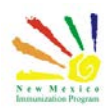

## Additional Resources

NMSIIS Online Help Guide

NMSIIS Immunization Program Overview

NMSIIS Quick Reference Guide - Standard User <u>https://nmsiis.health.state.nm.us/webiznet\_nm/WebCode/Reports/ReportSteam.aspx?REPORT</u> GUID=44b08324-8a47-e611-8136-001dd8001407

NMSIIS Policies and Procedures https://nmhealth.org/publication/view/help/929/

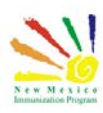